### Fluid flow simulation by Femlab

# 파이프에서의 입구 흐름

Navier Stokes equation에서

Boundary 1 :  $n \cdot (u,v)=0$  [Slip/Symmetry] Boundary 2 : set u=0, v=1 [v is the vertical velocity (Inflow/Outflow velocity)] Boundary 3 :  $t \cdot (u,v)=0$ , p=0 [Normal Flow/Pressure] Boundary 4 : u, v=0 [No slip]

## 2 D Navier Stokes equation

Model navigator에서 Dimension을 2D로 바꾸고 Chemical engineering module – Momentum balance – Incompressible Navier Stokes 를 설정하고 'OK'.

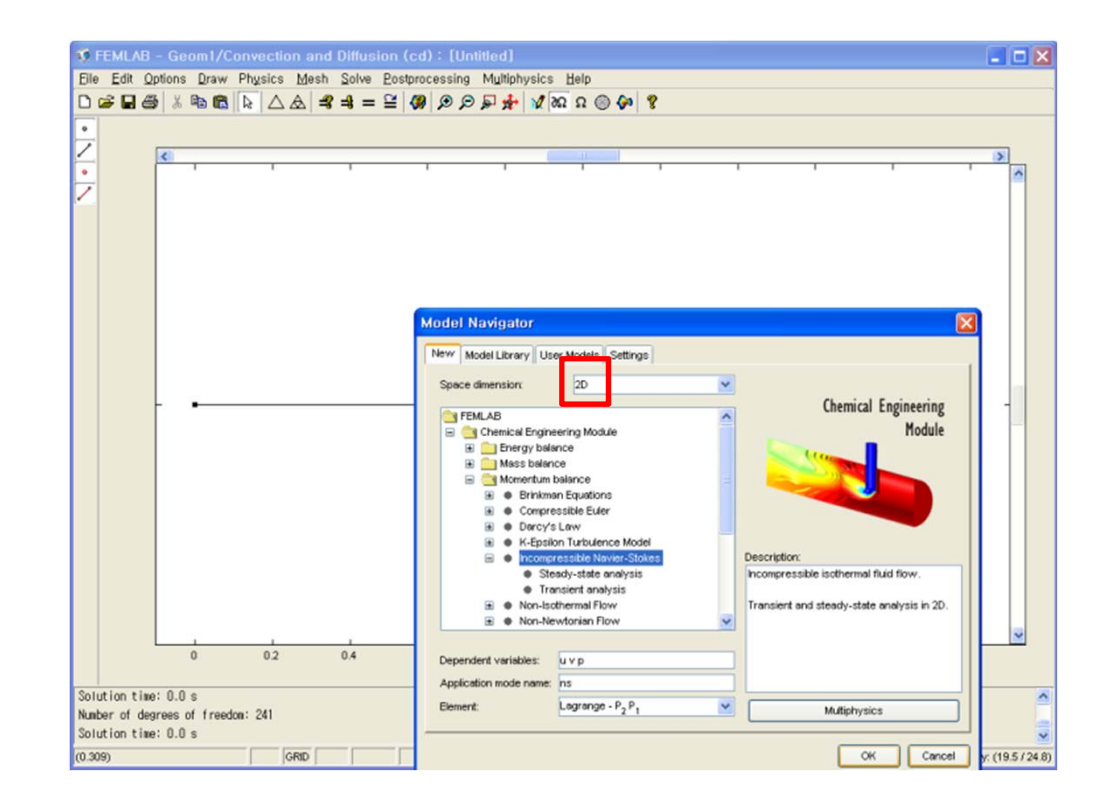

## Geometry

Rectangle/Square를 선택하여 사각형을 그린 후, 더블클릭하여 원하는 사이즈로 만든다.

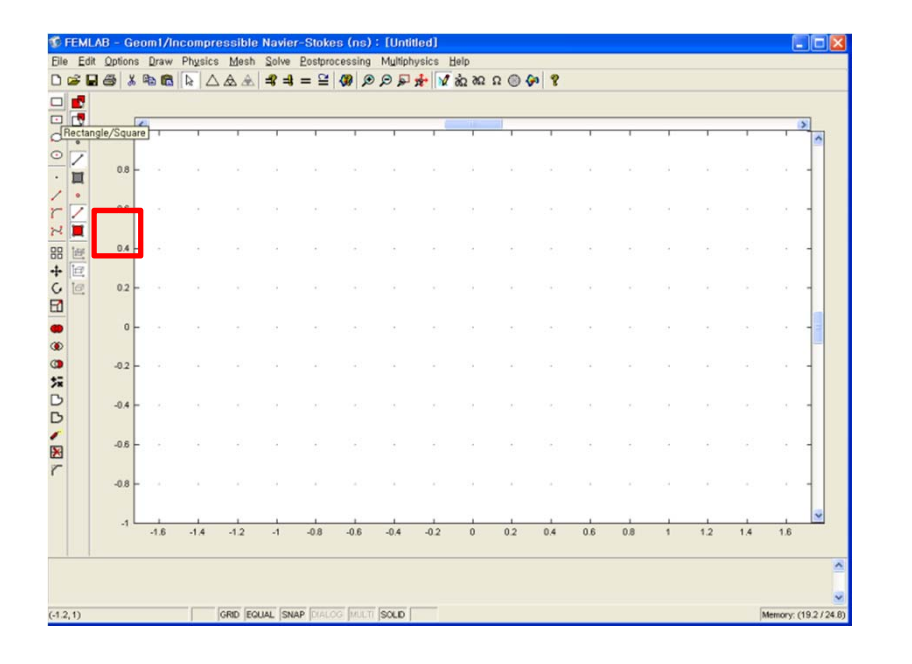

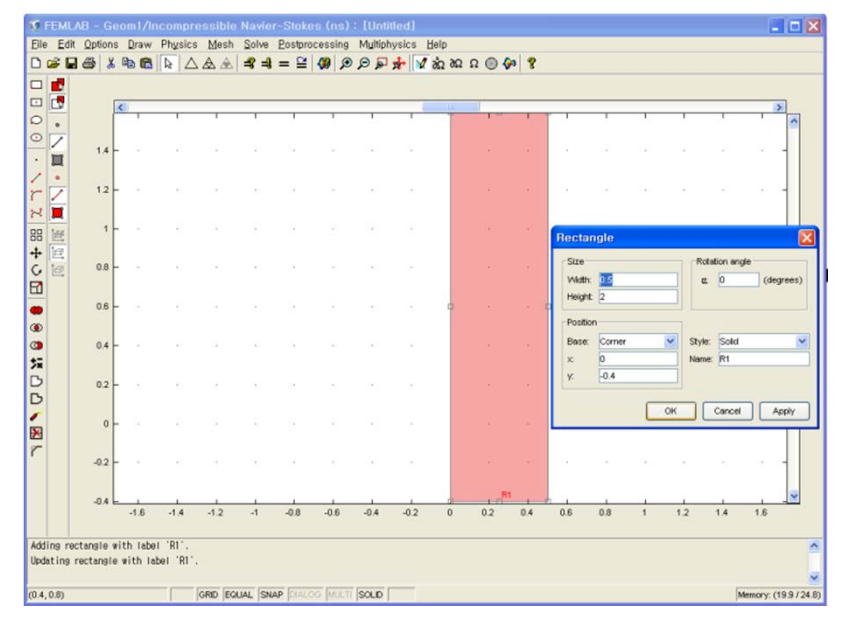

#### Mesh

그림을 적절하게 볼 수 있도록 Options/ Grid, Axis에 가서 x, y축에 대한 범위를 바 꾼다. 그리고 Refine mesh를 통해 사각형 내부에 격자를 생성한다.

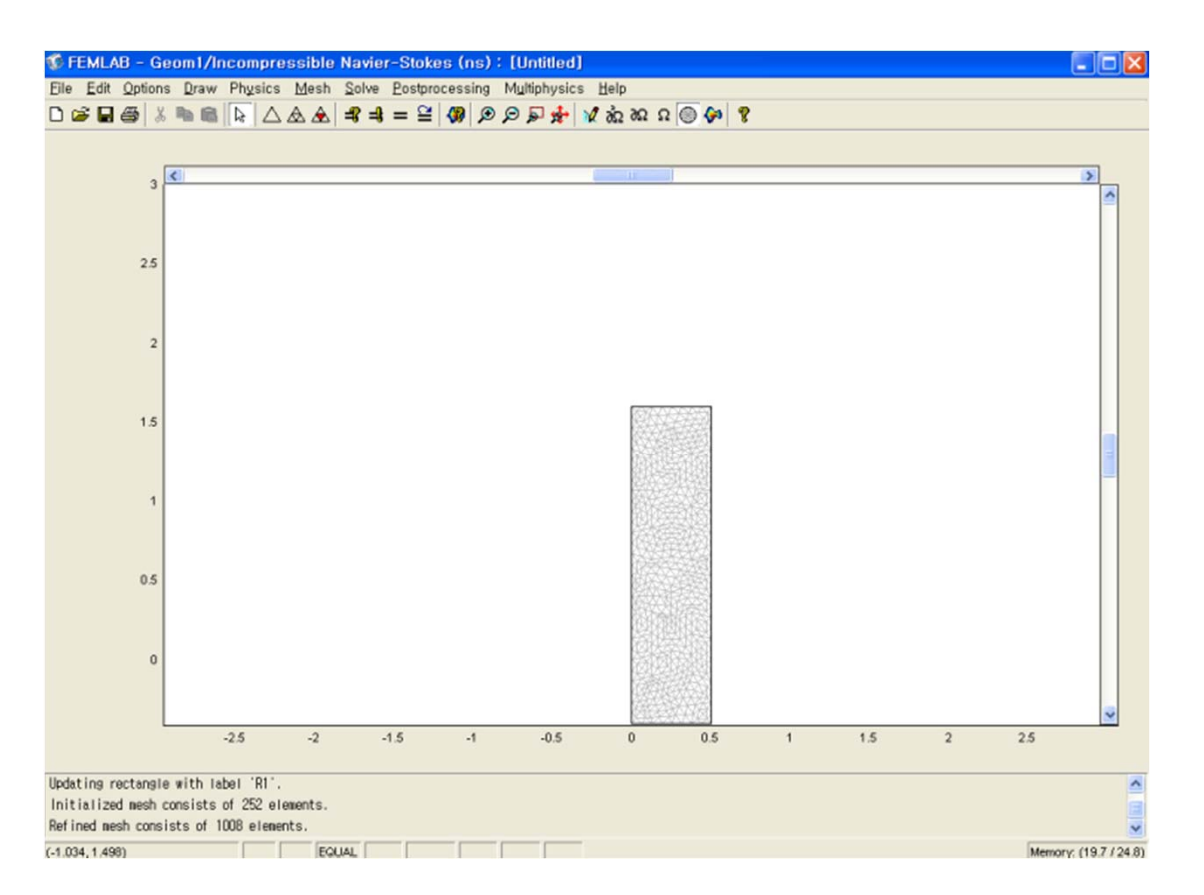

# Physics

'Physics / Subdomain settings' 에서 model식을 확인하고, 문제의 조건에 맞게 상수를 입력한다.

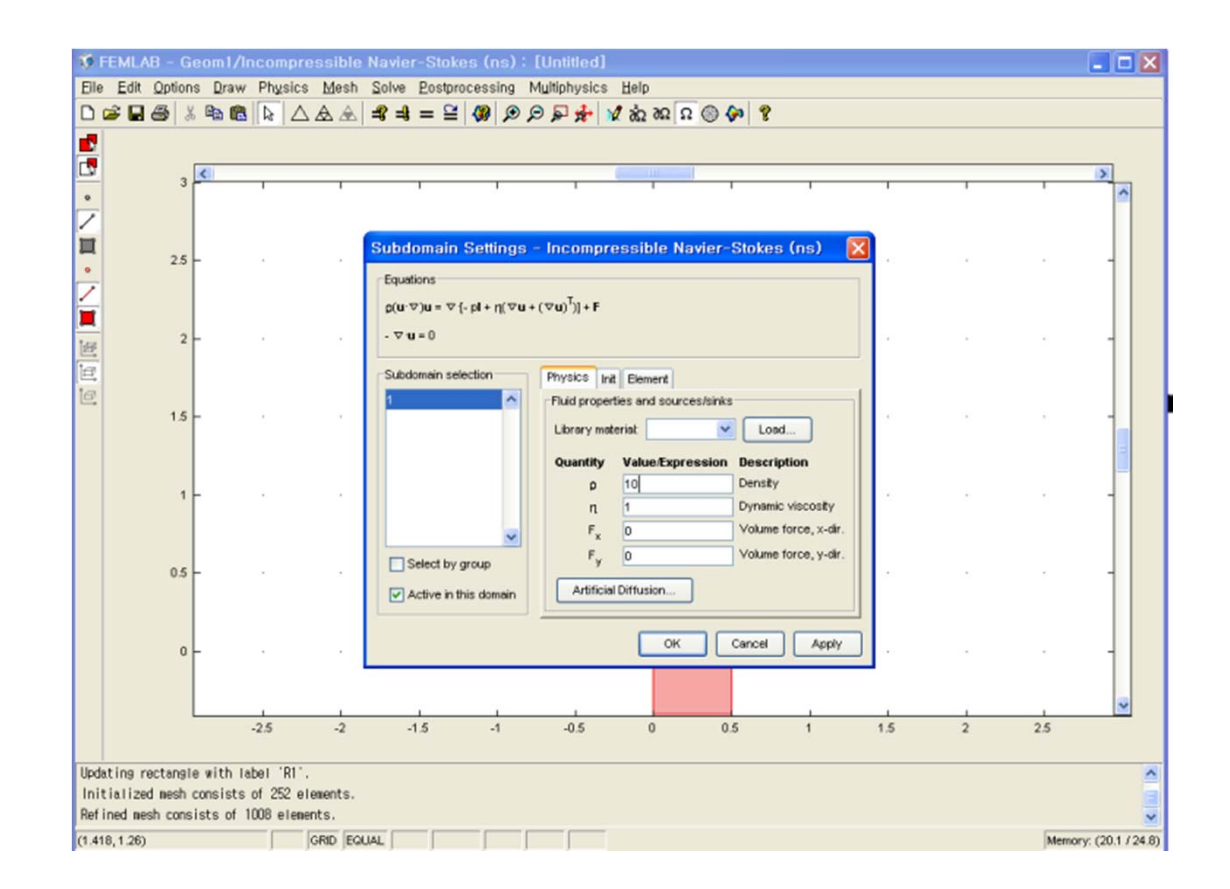

## Boundary conditions

Physics / Boundary setting 에서 문제의 조건에 맞게 경계조건을 입력한다.

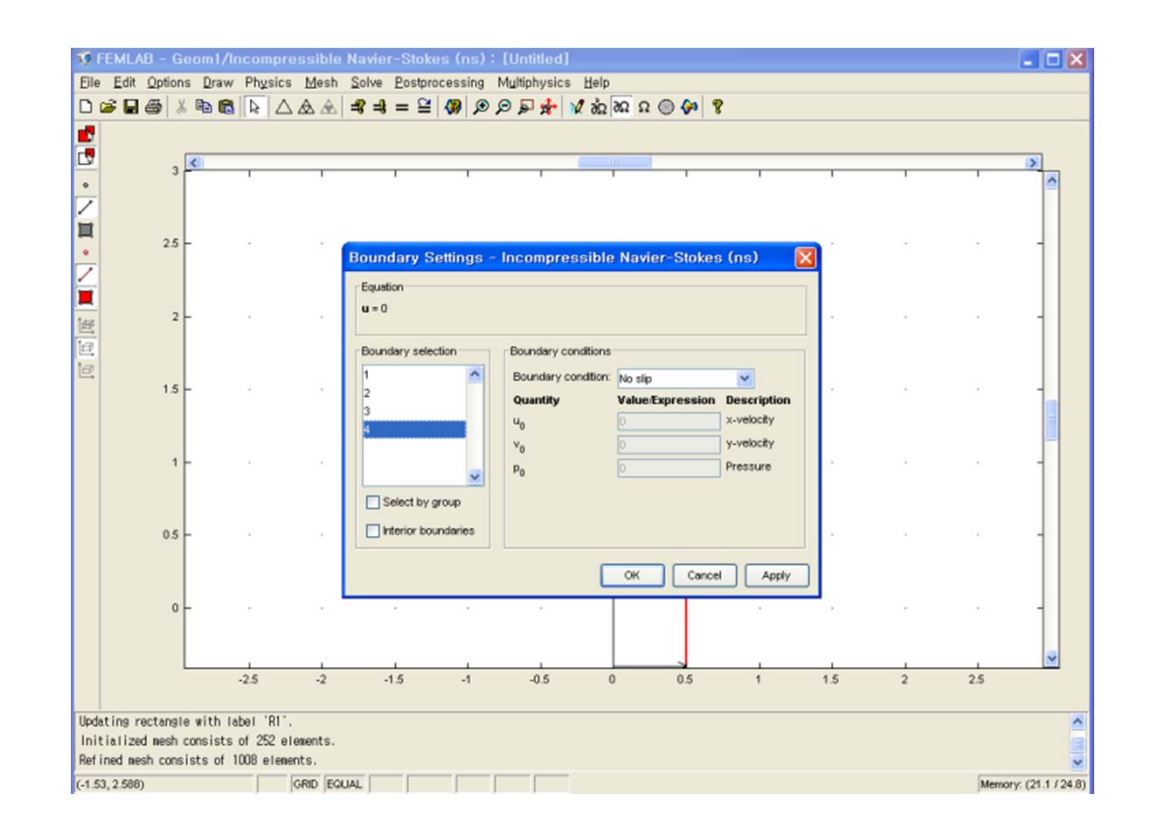

### Solve

#### Solve

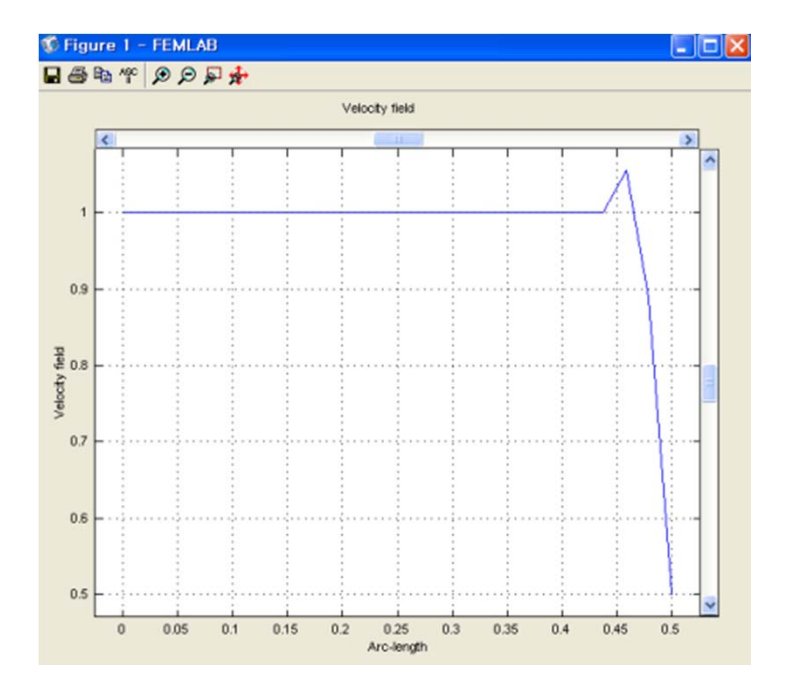

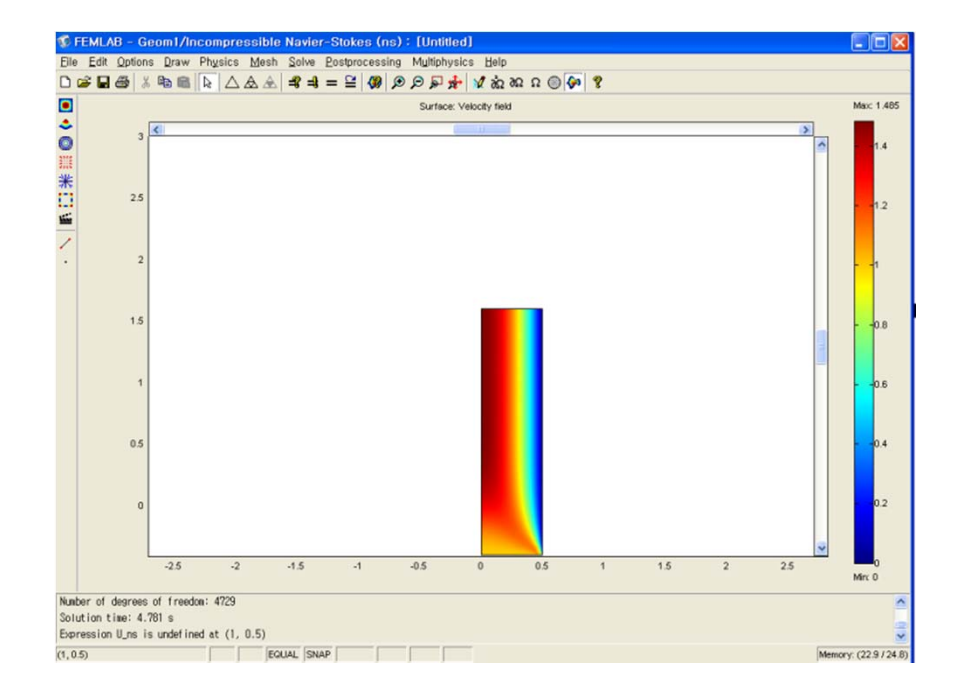

## Flow in microfluidic device

Model navigator에서 Dimension을 2D로 바꾸고 Chemical engineering module – Momentum balance – Incompressible Navier Stokes – Steady state analysis를 설정하고 'OK'.

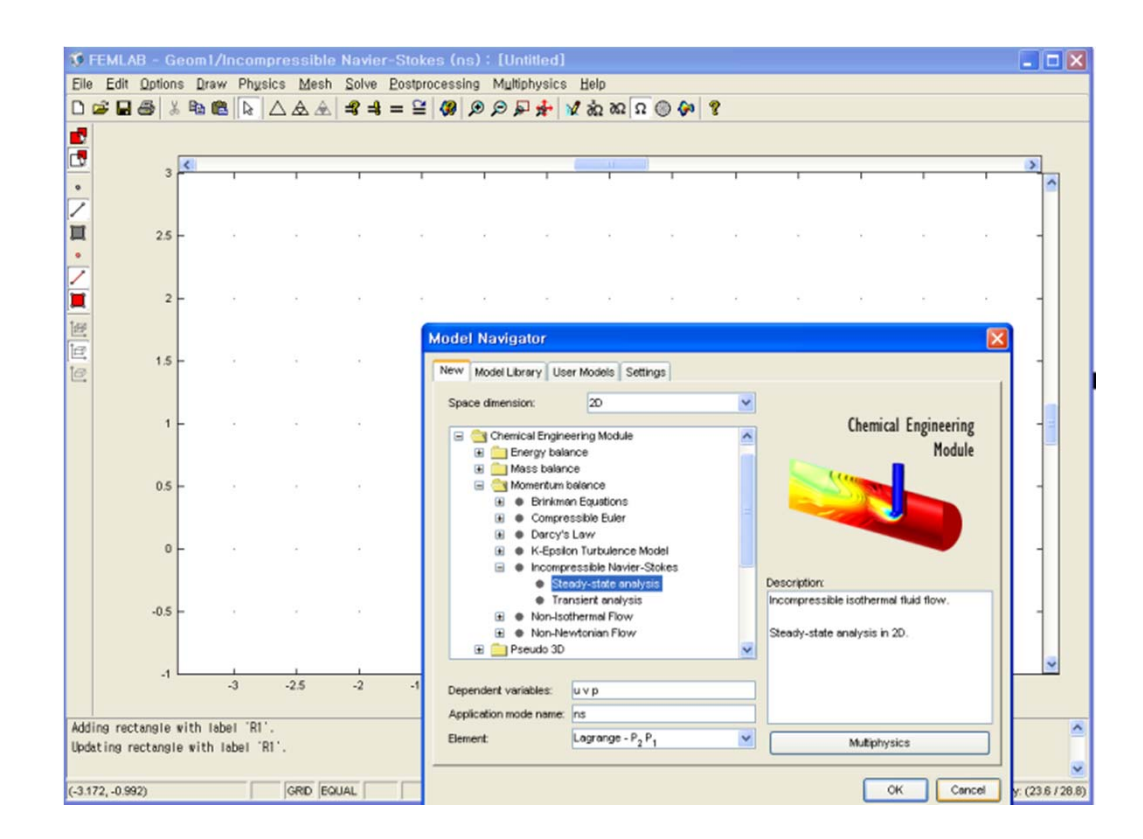

### Geometry

#### R1은 0.5 \* 1.2, R2는 2 \* 0.4 의 크기로 그린다.

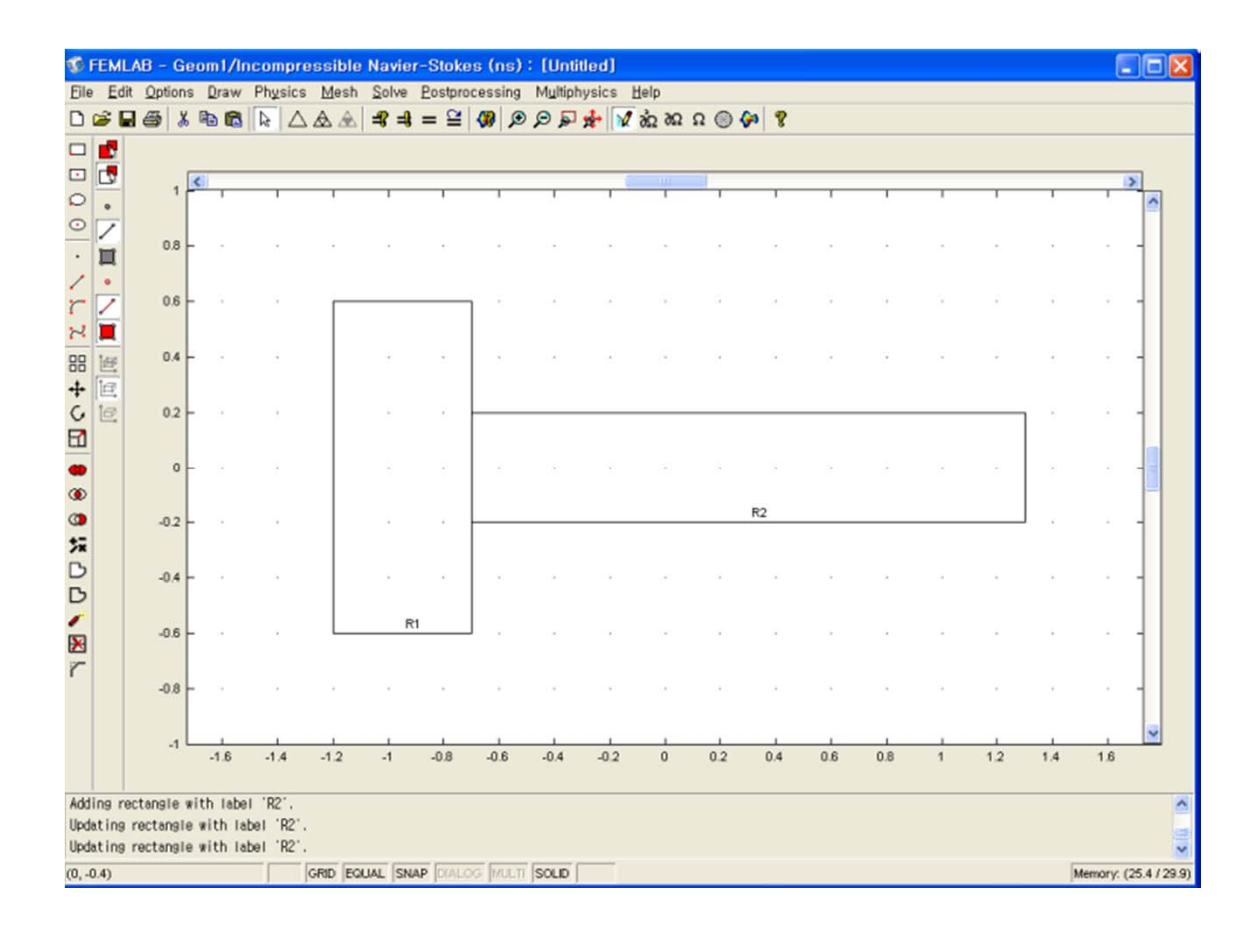

#### Mesh

#### 격자를 생성한다.

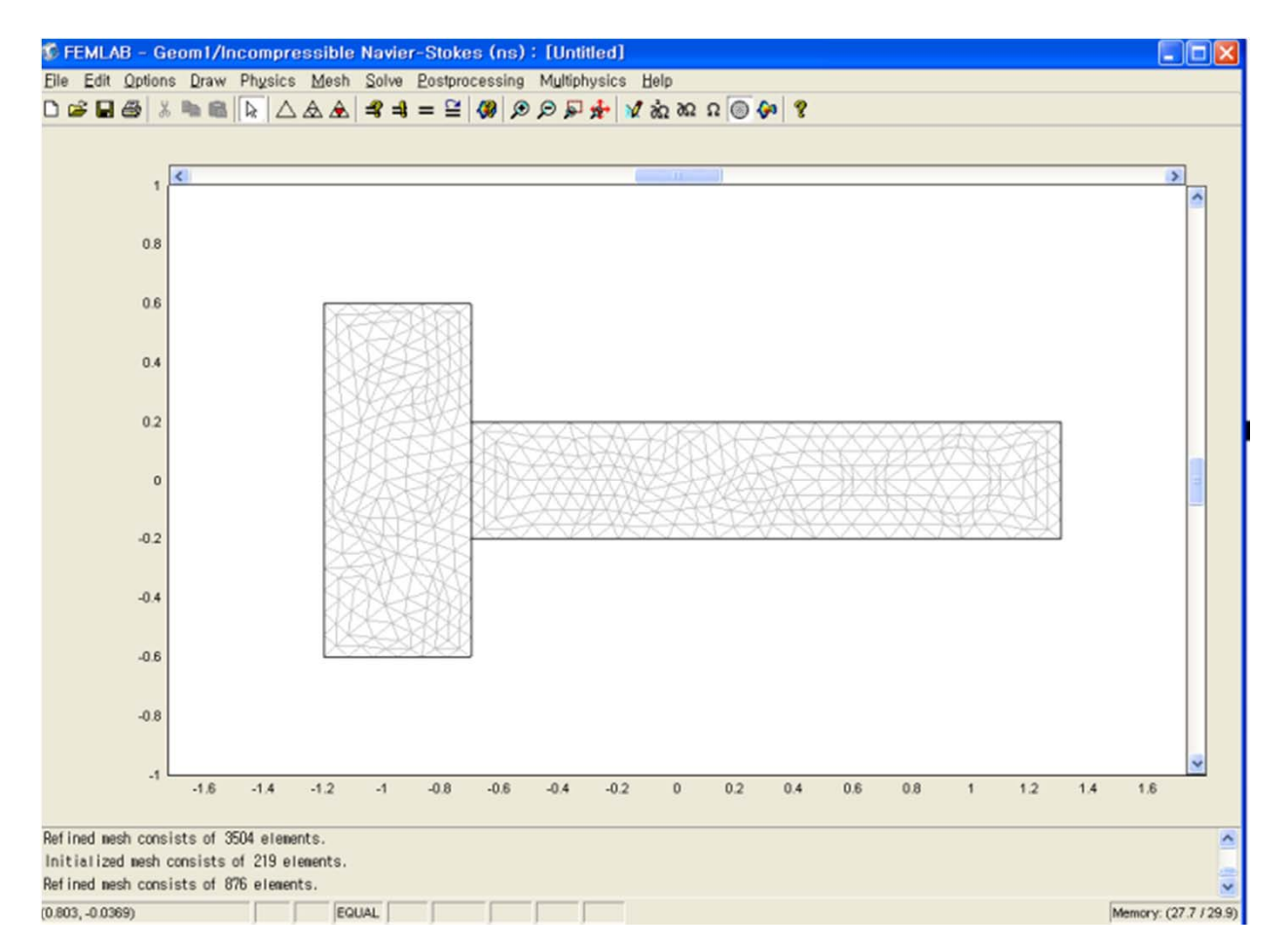

Physics

'Physics / Subdomain settings' 에서 model식을 확인하고, 문제의 조건에 맞게 상수를 입력한다. 밀도를 1로 설정함으로써 Reynolds No.가 1이 되었다.

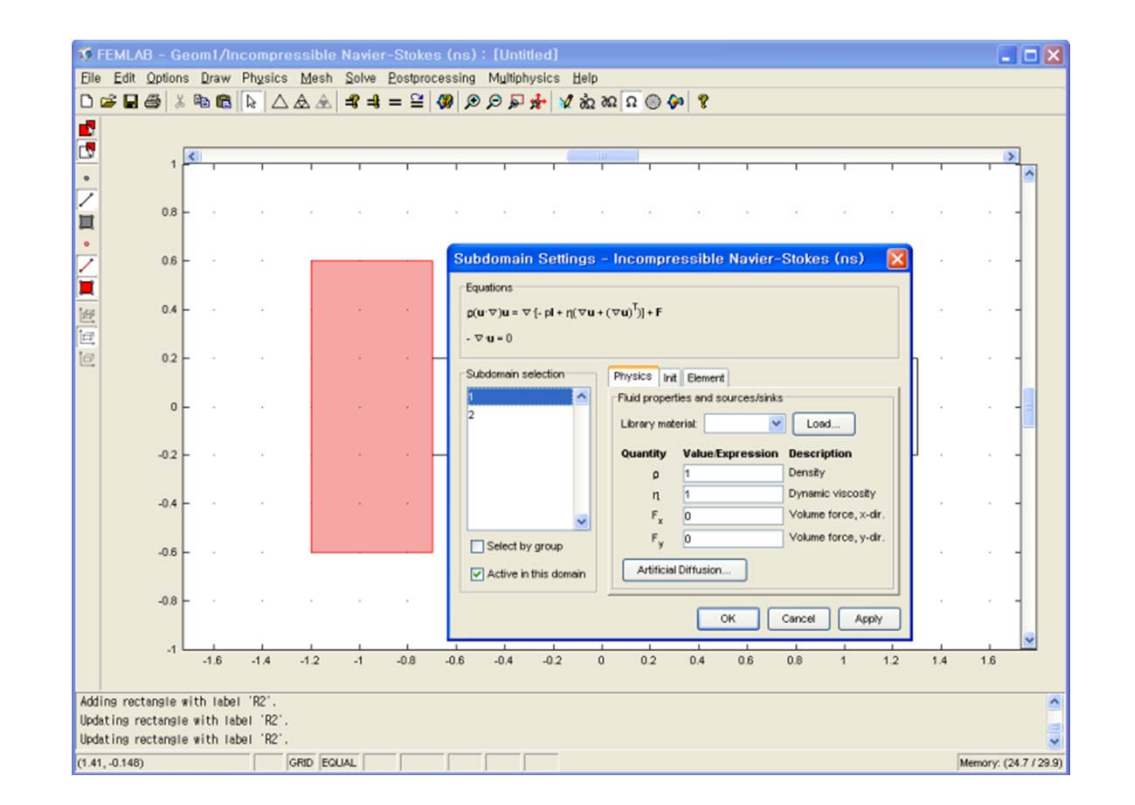

### Boundary conditions

Boundary setting에서 경계조건은 왼쪽 아래바닥의 수직방향 속도를 1, 왼쪽사각형 윗면의 속도를 -1로 하고, 접합부와 오른쪽 출구를 Normal flow/Pressure = 0 으로 하고, 나머지는 No slip으로 설정하였다.

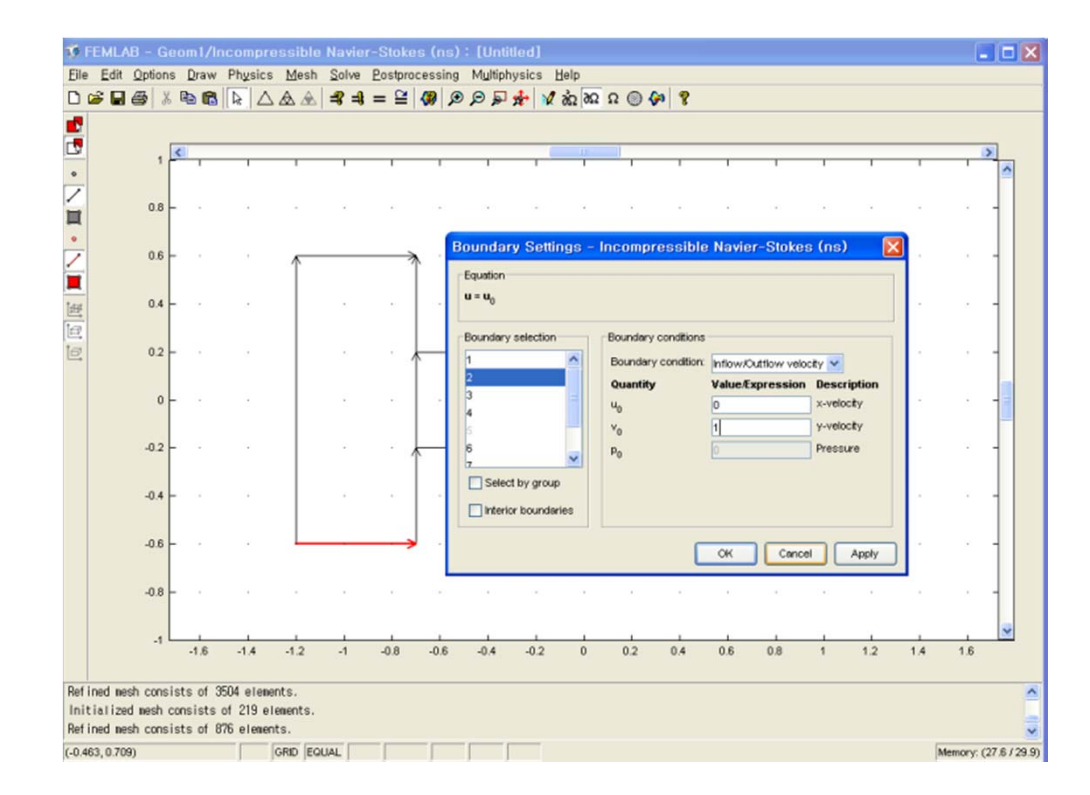

#### Result

#### Solve

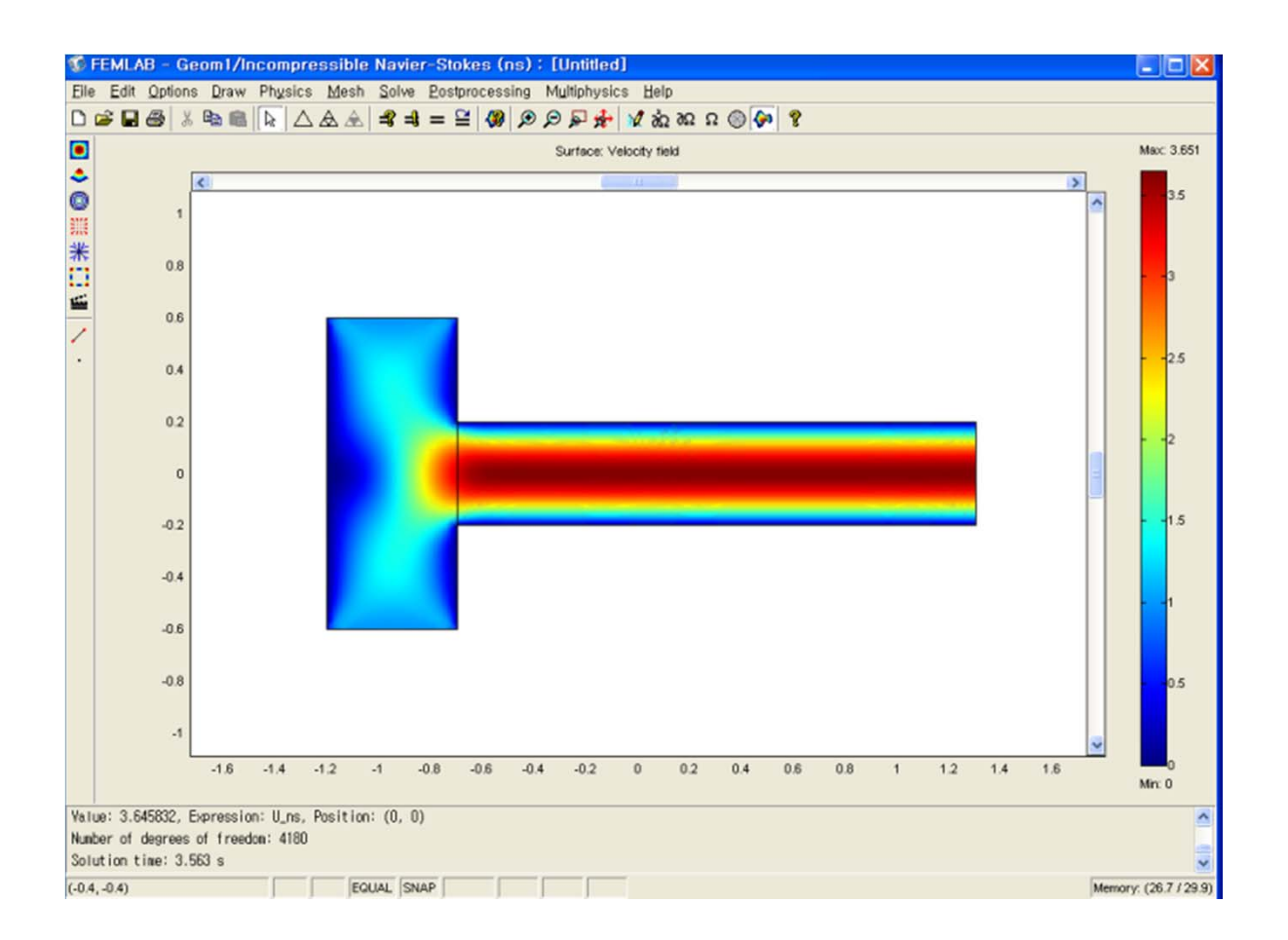